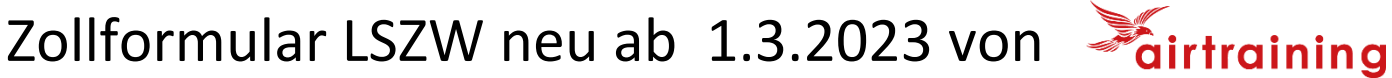

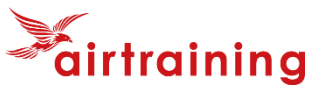

Login

https://customsmanager.ch/lszw/de

Deine E-Mail eingeben...

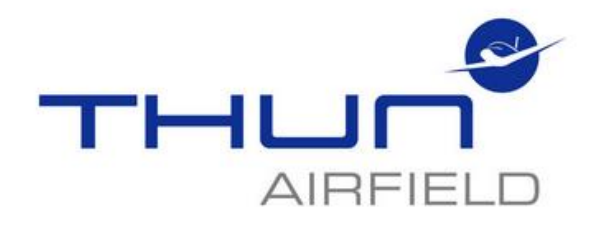

Bitte geben Sie ihre E-Mail-Adresse ein, um eine Zollanmeldung zu erfassen.

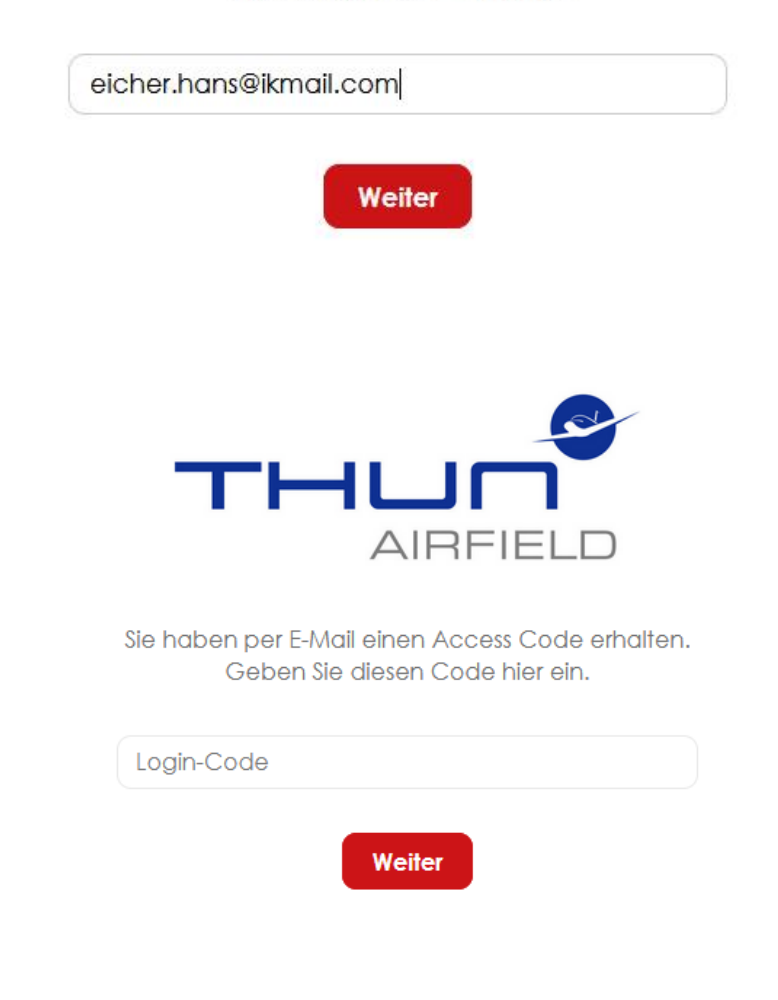

Das System sendet Dir einen einmaligen Login Code

Posteingang checken und Code kopieren

Code einfügen und weiter...

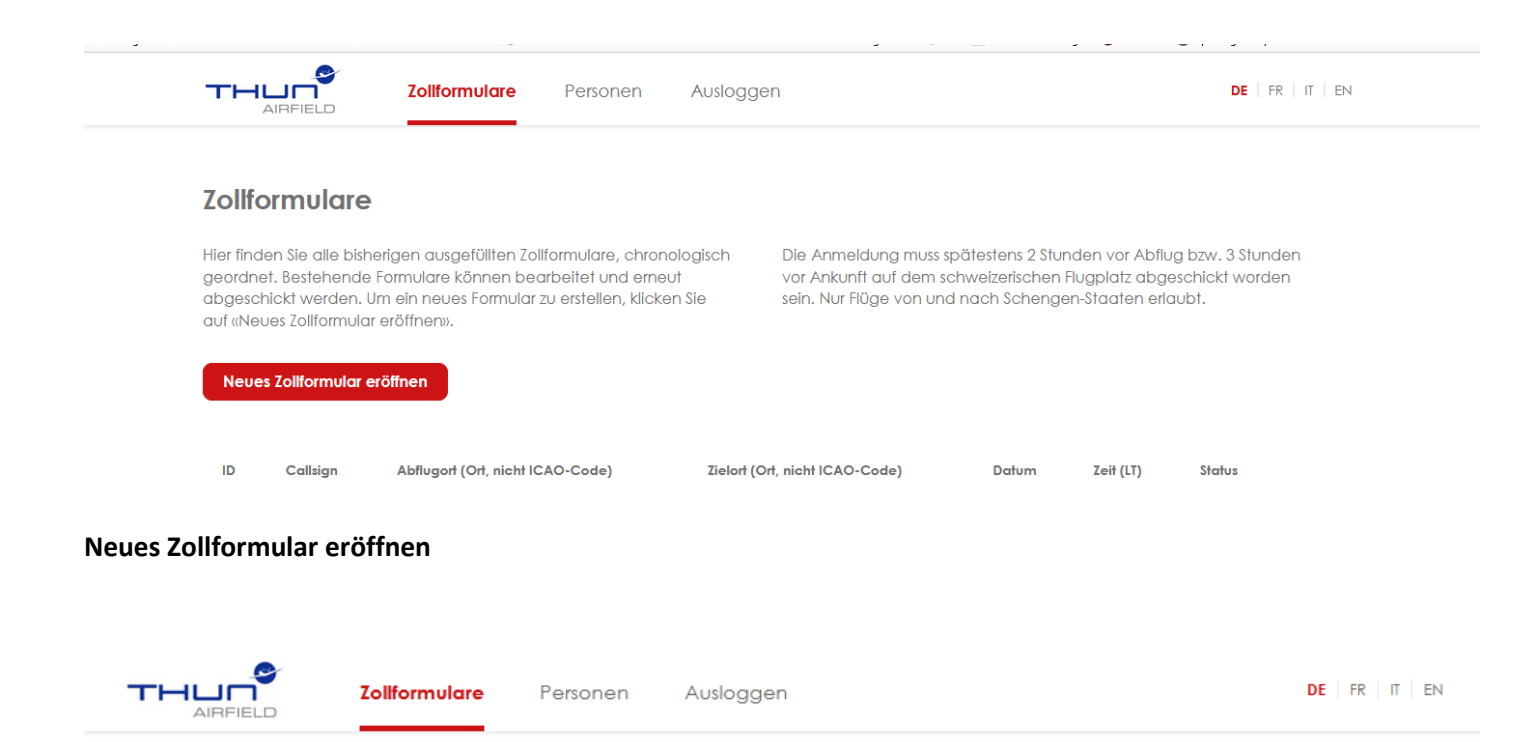

# Zollvorschriften

### Einfuhr:

Es dürfen nur Waren im Rahmen der Freimengen und Freigrenzen mitgeführt werden, die keinen weiteren Beschränkungen unterliegen. Darüber hinaus müssen Waren mit der <u>QuickZoll App</u> vor der Landung verzollt werden. Die Vorschriften finden sich unter: <u>Grenzüberschreitende Flüge</u>.

#### Ausfuhr:

Es dürfen nur Waren des Reiseverkehrs mitgeführt werden, die keinen Beschränkungen unterliegen und für die keine Steuerbefreiung in Folge der Ausfuhr geltend gemacht wird.

Das Nichtbefolgen dieser Bestimmungen wird als Verletzung von Zollvorschriften geahndet. Zolldienstliche Kontrollen erfolgen ohne Vorankündigung.

# Polizeivorschriften

Pilot, Crew und Passagiere führen gültige Reisedokumente mit. Personen mit Visumspflicht müssen zwingend über einen Zollflugplatz ein- oder ausreisen.

Das Nichtbefolgen dieser Bestimmungen wird als Verletzung von Artikel 292 des schweizerischen Strafgesetzbuches geahndet.

# Datenschutz

Für die Grenzformalitäten werden die Informationen über den Pilot und die Passagiere an den Flugplatzleiter und anschliessend an die verantwortlichen Grenzabfertigungsdienste übermittelt. Die Daten werden bei den Behörden während fünf Jahren gespeichert. Die elektronische Übermittlung erfolgt unverschlüsselt über nicht besonders gesicherte Kommunikationsmittel.

# Zollformular

#### Art der Meldung

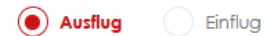

### Fluginformationen

| Telefon                          | An- oder Abflugsort im Ausland - * = NON SCHENO | JEN       |
|----------------------------------|-------------------------------------------------|-----------|
| Abflugort (Ort, nicht ICAO-Code) | Datum                                           | Zeił (Lĩ) |
|                                  | Π.WW.TI                                         | -:-       |
| Zielort (Ort, nicht ICAO-Code)   | Datum                                           | Zeit (LT) |
|                                  | Π.WW.JJJJ                                       | -:-       |
| Kommentar                        |                                                 |           |
|                                  |                                                 |           |

### 2. Teil vom Formular siehe nächste Seite

| egistration | a suchen (z.B HB- eingeber | n)      |         | Ausgewählt<br>Kein Flug | es Rugzeug<br>zeug ausgewählt |              |
|-------------|----------------------------|---------|---------|-------------------------|-------------------------------|--------------|
| rsone       | n                          |         |         | Persor                  | n hinzvfügen                  |              |
| [VD         | Nachname                   | Vorname | Wohnort | Geburtsdatum            | ID oder Passnummer            | Nationalität |

Formular senden

Das Flugzeug kann mit Eingabe der Immatrikulation direkt aus dem BAZL Register eingefügt werden.

Ausländisch Immatrikulierte Flugzeuge können direkt erfasst werden und werden in der Datenbank gespeichert.

Jeder Pilot erfasst sich und seine Besatzung (Copilot) / PAX auf seiner Fluganmeldung.

Die einmal erfassten Personen können später wieder für andere Zollanmeldungen resp. Rückflug ausgewählt werden. (Aus-und Einflüge brauchen je eine eigene Anmeldung)

Beachten dass Pass/ID Nummern evtl. nach längerer Laufzeit geändert haben! Somit immer checken!

Pilot / Copilot / PAX erfassen ist nur einmal pro Person nötig. (hier am Beispiel des Piloten)

Die Daten können später vom Ersteller geändert oder gelöscht werden.

| Pilot Besatzung    | Passagler |
|--------------------|-----------|
| Vorname            |           |
| Hans               |           |
| Nachname           |           |
| Eicher             |           |
| Wohnort            |           |
| Spiez              |           |
| Geburtsdatum       |           |
| 0.                 |           |
| Identitätsnachweis |           |
| E                  |           |
| Nationalität       |           |
| СН                 |           |

Weitere Crew Mitglieder erfassen...

|                                             | Zollformu                           | lare Persor              | nen Auslo                 | ggen               |                         | DE                       | FR   IT   EN |
|---------------------------------------------|-------------------------------------|--------------------------|---------------------------|--------------------|-------------------------|--------------------------|--------------|
| Personen                                    |                                     |                          |                           |                    |                         |                          |              |
| Hier finden Sie all                         | e bisherigen erfasste               | Personen und kör         | nnen neue                 |                    |                         |                          |              |
| r eisonen mier Do                           | nenbunk hinzulugen                  | l.                       |                           |                    |                         |                          |              |
| Person hinzufü                              | gen                                 |                          |                           |                    |                         |                          |              |
| Person hinzufü                              | gen                                 |                          |                           |                    |                         |                          |              |
| Person hinzufü                              | gen<br>Nachname                     | Vorname                  | Wohnort                   | Geburtsdatum       | Identitätsnachweis      | Nationalität             |              |
| Person hinzufür<br>Typ<br>Pilot             | gen<br>Nachname<br>Elcher           | Vorname<br>Hans          | <b>Wohnort</b><br>Spiez   | Geburtsdatum<br>02 | Identitätsnachweis<br>E | Nationalität<br>CH       | / ×          |
| Typ     Pilot       Besatzung     Besatzung | gen<br>Nachname<br>Eicher<br>Eicher | Vorname<br>Hans<br>Roger | Wohnort<br>Spiez<br>Spiez | Geburtsdatum<br>02 | Identitätsnachweis<br>E | Nationalität<br>CH<br>CH | / X<br>/ X   |

Am Schluss alle Eingaben nochmals checken und Bestimmungen anhaken dann Formular senden.

## Es wird ein Mail an den Formular Absender und Zollanmeldung Mailbox gesendet.

Auf die Zollanmeldung Mailbox haben Zoll Manager und Deputy Zugriff zur Weiterbearbeitung.

Der neue Eintrag ist zuerst **Orange** (=Pendent) und kann noch angepasst werden.

Beachten: Es gibt kein automatisches Mail oder SMS wenn das Formular später an den Zoll weitergeleitet wird!

Die Kontrolle durch den Pilot erfolgt durch erneutes Einloggen

## Kontaktnahme ist zwingend ! (via Tel. / SMS oder WhatsApp)

mit dem Zollmanager oder seinem Stellvertreter (Deputy). Diese leiten das Formular dann weiter.

| FVT Zoll Deputy:   | Philippe Seiler | +41 79 705 99 24 |
|--------------------|-----------------|------------------|
| FVT Zoll Manager : | Hans Eicher     | +41 79 479 92 93 |
| Kontaktdaten       |                 |                  |

Weitergeleitete Formulare an den Zoll (werden Grün wenn weitergeleitet, Zeitstempel beachten)

Unten sind Mustereinträge aus der Testphase abgebildet.

| 100    | Zol                                                                                                    | erklärungen | Piloten-Logins         | Einstellunge | n     |                         |            |       |              |                        |                     | DE FR               | IT EN         | ዑ       |
|--------|----------------------------------------------------------------------------------------------------|-------------|------------------------|--------------|-------|-------------------------|------------|-------|--------------|------------------------|---------------------|---------------------|---------------|---------|
|        | Zollerklärungen                                                                                                    |             |                        |              |       |                         |            |       |              |                        |                     |                     |               |         |
|        | Hier können Zollerklärungen bearbeitet werden. Zum Bearbeiten auf das Zahnrad der<br>Zollerklärung Käcken. Im Filter können sie nach Flugzeug-Registrationen suchen. |             |                        |              |       |                         |            |       |              |                        |                     |                     |               |         |
| Filter |                                                                                                    |             |                        |              |       |                         |            |       |              |                        |                     |                     |               |         |
|        |                                                                                                    |             |                        |              |       |                         |            |       |              |                        |                     |                     |               | Filtern |
|        | Übersicht                                                                                                    |             |                        |              |       |                         |            |       |              |                        |                     |                     |               |         |
|        | Registration                                                                                                    | Land        | Abreise                | Datum        | Zeit  | Anreise                 | Datum      | Zeit  | Telefon      | E-Mail                 | Erstellt            | Letzte Änderung     | Weitergeleite | ət      |
| *      | нв-РМК                                                                                                    | Deutschland | Donaueschingen         | 09.12.2022   | 12:00 | Thun                    | 09.12.2022 | 12:50 | +41794799293 | eicher.hans@hispeed.ch | 07.12.2022 21:44:54 | 07.12.2022 21:46:24 | 07.12.2022 21 | 1:46:24 |
| \$     | нв-рмк                                                                                                    | Deutschland | Thun                   | 09.12.2022   | 09:30 | Donaueschingen          | 09.12.2022 | 10:15 | +41794799293 | eicher.hans@hispeed.ch | 07.12.2022 21:40:47 | 07.12.2022 21:45:57 | 07.12.2022 21 | 1:45:57 |
| *      | НВ-РМК                                                                                                    | Deutschland | Thun                   | 08.12.2022   | 15:00 | Freiburg i.<br>Breisgau | 08.12.2022 | 16:00 | +41794799293 | eicher.hans@hispeed.ch | 07.12.2022 21:12:39 | 07.12.2022 21:15:22 | 07.12.2022 21 | 1:15:22 |
| *      | НВ-РМК                                                                                                    | Deutschland | Freiburg<br>i.Breisgau | 08.12.2022   | 13:00 | Thun                    | 08.12.2022 | 14:00 | +41794799293 | eicher.hans@hispeed.ch | 07.12.2022 20:58:19 | 07.12.2022 21:06:59 | 07.12.2022 21 | 1:06:59 |

Logout über den Knopf (On/Off Symbol) oben rechts im Formular.